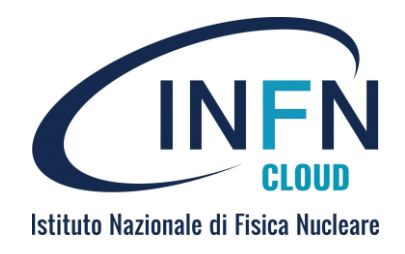

# INFN Cloud centralized services

#### Corso di formazione per neoassunti nelle attività di computing – INFN DATACloud 06 Marzo 2025

Federica Fanzago – INFN Padova

# Istituto Nazionale di Fisica Nucleare

## Outline

- Short description
  - INFN Cloud object storage (Ceph-RGW)
  - INFN Cloud Registry (Harbor)
  - Notebook as a Service (NaaS)
  - Healthchecks as a Service

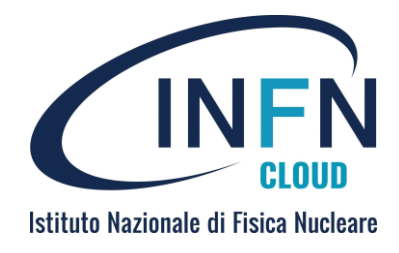

#### Available services

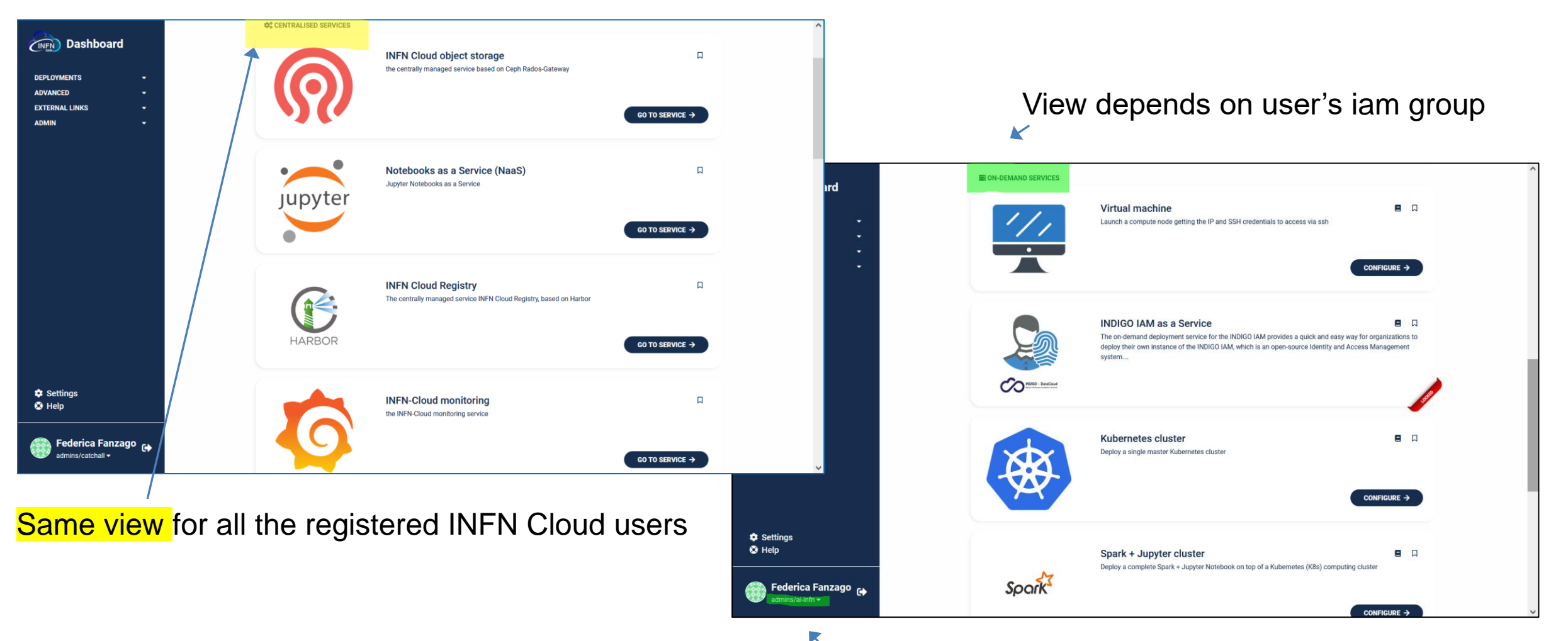

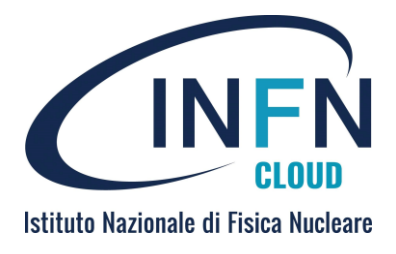

## Centrally managed services

- Fully-managed
  - their installation, configuration, update and security are under «INFN Cloud» responsibility (dedicated team).
- Installed on the INFN Cloud backbone, CNAF and Bari.
- Available and ready to use for all the registered users in INFN Cloud
  - Iam groups added by default: users/catchall, users/s3 and users/naas
  - the system admin nomination «nomina ad amministratore INFN Cloud (quale utente amministratore)» isn't required

# **INFN Cloud object storage**

• <a href="https://s3webui.cloud.infn.it">https://s3webui.cloud.infn.it</a>

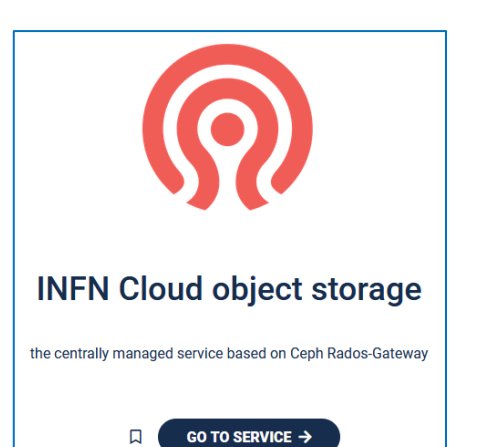

- https://guides.cloud.infn.it/docs/usersguides/en/latest/users\_guides/centralised/objectstorage.html
- INFN Cloud provides object storage as centrally managed service. Ceph Storage Cluster is the backend
  - Migrated from Openstack Swift with Minio-gw in June 2024
- This storage is the persistent one for INFN Cloud.
- The object storage is replicated in the two sites of backbone, CNAF and Bari (no distributed cluster)
  - It guarantees the redundancy of data and disaster recovery (replica via sync)
  - No data backup

Istituto Nazionale di Fisica Nucleare

#### RADOS Gateway (RGW)

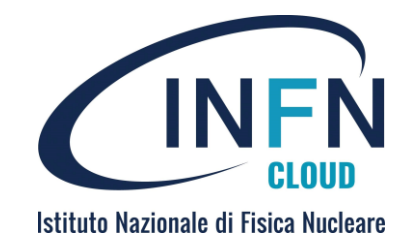

- INFN Cloud is using the Ceph Rados Gateway (RESTful gateway for object storage)
  - It provides access via S3 compatible api
- There are three instances of RGW in each site (High availability)
- Only authorized users can access the storage service (authentication and authorization via IAM).
- A web interface to access the storage, create buckets and manage files has been developed using S3 protocol and OAuth2/OpenID Connect

#### Login to webui via OpenID

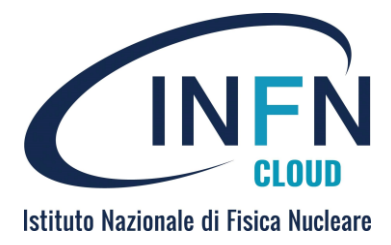

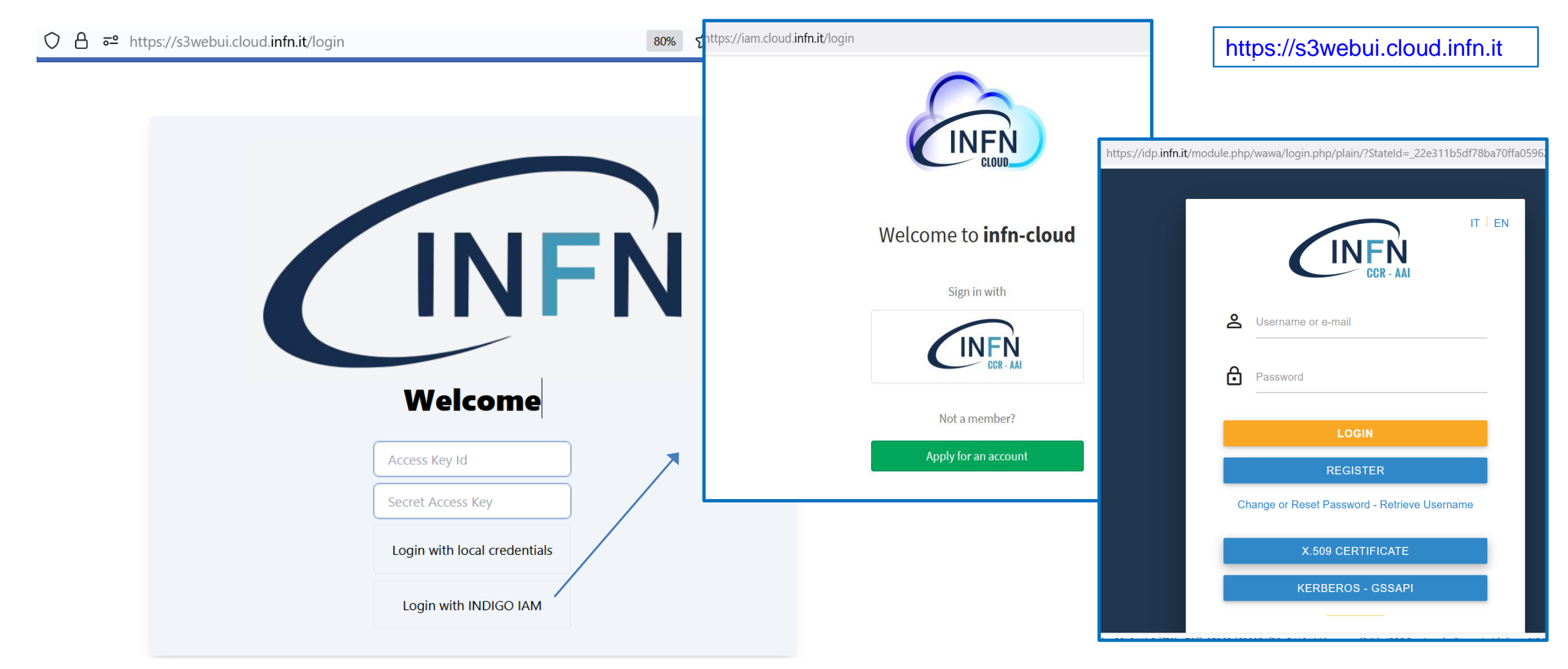

Federica Fanzago INFN Padova

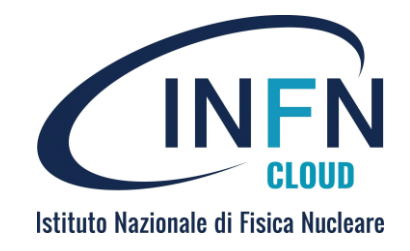

## Persistent data with object storage

- The storage configuration allows users to have a personal bucket (directory) and an area under /scratch labeled as their INFN AAI username.
- The quota for each user is 200GB.
- Data stored in the personal bucket are private, data under /scratch are visible and downloadable by all.
- The storage is integrated with the Open Policy Agent (OPA) that enforces bucket policies rules.

#### Personal bucket

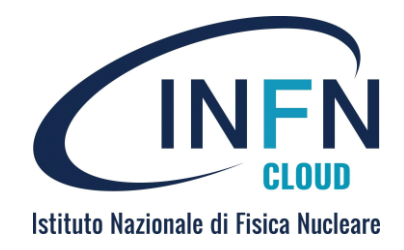

 The personal bucket can by create by user accessing the Ceph RGW webui otherwise it is automatically created the first time user instantiates a Jupyter notebook via INFN Cloud.

|                  |                       |                       |                  | Buckets                                                  |                           |                              |   |        |
|------------------|-----------------------|-----------------------|------------------|----------------------------------------------------------|---------------------------|------------------------------|---|--------|
|                  |                       |                       |                  |                                                          | Create new bucket         | 8                            | 2 |        |
|                  | Tome                  |                       | Federica Fanzago | + Create Bucket                                          |                           |                              |   |        |
|                  |                       |                       | Home             | fanzago<br>© Created at: 18 mar 2024                     | Bucket Name*              | Enter a name for your bucket |   | 🖉 Edit |
| Federica Fanzago |                       |                       | Buckets          | <ul> <li>Usage: 38.0 GB</li> <li>Objects: 170</li> </ul> | Versioning<br>Object Lock |                              |   | Delete |
|                  | Bucket                | Creation Date         |                  | scratch                                                  |                           | Clear Create Bucket          |   | 🖒 Edit |
| Home             | fanzago               | 18 mar 2024, 12:49:05 |                  | Created at: N/A                                          |                           |                              |   | Delete |
| Buckets          | scratch               | N/A                   |                  | © Objects: 20312                                         |                           |                              |   |        |
|                  | Page 1 of 1 Show 10 V |                       |                  |                                                          |                           |                              |   |        |

Federica Fanzago INFN Padova

#### Personal area under scratch

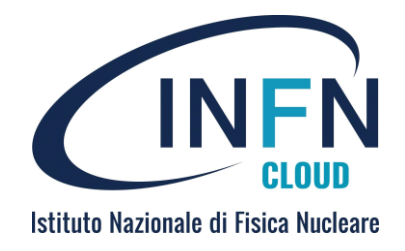

• The area under /scratch has to be created by the user

| scra   | ato | :h  |                       |                                                |                                              |               |                        |                           |  |
|--------|-----|-----|-----------------------|------------------------------------------------|----------------------------------------------|---------------|------------------------|---------------------------|--|
| ے<br>^ | Hom | e 🖞 | Upload File C Refresh |                                                | New path     Delete     Q     Type to search | file(s)       |                        |                           |  |
|        |     |     | Name                  | Last Modified                                  | Size                                         |               |                        |                           |  |
|        |     | 8   | adelia                | 18 apr 2024, 15:17:30                          | 1.6 MB                                       |               |                        |                           |  |
|        |     | 8   | anderlinil            | 18 apr 2024, 15:17:00                          | 114.2 kB                                     |               |                        |                           |  |
|        |     | 8   | andreett              | 18 apr 2024, 15:17:00                          |                                              | cratch        |                        |                           |  |
|        |     | 8   | antonier<br>atroja    | 18 apr 2024, 15:19:06<br>18 apr 2024, 15:17:03 | INFN S                                       |               | Choose or create a ne  | w path                    |  |
|        |     | 6   | barbettimatteo        | 18 apr 2024, 15:17:06                          |                                              |               | Current Bath, scratch/ | - Farri -                 |  |
|        |     | 8   | biondi                | 18 apr 2024, 15:17:00                          | lerica Fanzago                               | ゆ Home じ Uple | Current Path: Scratchy |                           |  |
|        |     |     |                       | н                                              | ome                                          |               | New Folder Path        | Enter the new Folder Path |  |
|        |     |     |                       | В                                              | uckets                                       |               |                        | X Clear                   |  |
|        |     |     |                       |                                                |                                              |               |                        |                           |  |
|        |     |     |                       |                                                |                                              |               | adalia                 | 10 ppr 2024 15:17:20      |  |

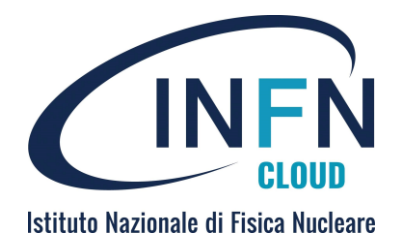

# S3 api and user configuration backup

- Prerequisites to get the IAM token with audience «object»:
  - Oidc-agent installed
  - Oidc profile configured
- S3 api to access data via code (boto3 api + Secure Token Service)
- A system for the backup offline for users to save files/configurations via Rclone is available. Image in Habor (the container registry)
- Via Rclone the object storage is accessible as local file system
  - rclone ls profile:/<bucket>

### Object storage also for

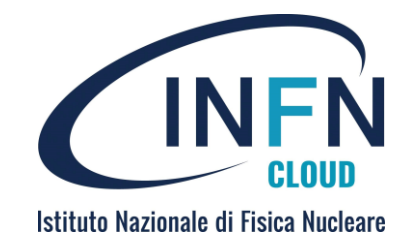

- Cvmfs users repo i.e /cvmfs/username.infn.it
- Cvmfs software repo «datacloud.infn.it»
- Harbor repos

CernVM-File system (cvmfs) is a a read-only file system

## **INFN Cloud Registry**

• <u>https://harbor.cloud.infn.it</u>

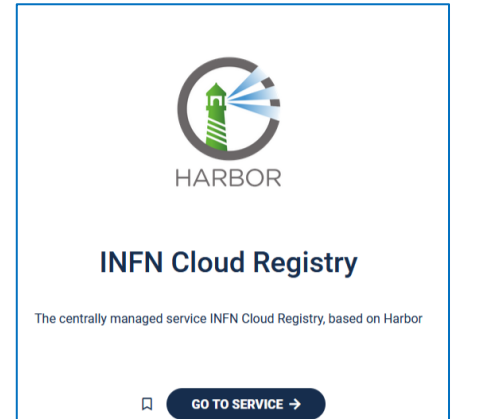

- https://guides.cloud.infn.it/docs/usersguides/en/latest/users\_guides/centralised/harbor.html
- The INFN Cloud Registry for container images and helm charts, based on Harbor software.
  - «Project Harbor is an an open-source trusted cloud native registry project that stores, signs, and scans content»
- Harbor extends some functionalities of Docker Hub (i.e checks vulnerabilities) and overcomes its pull rate limit (i.e replica, proxy-cache).

Istituto Nazionale di Fisica Nucleare

#### Harbor: access

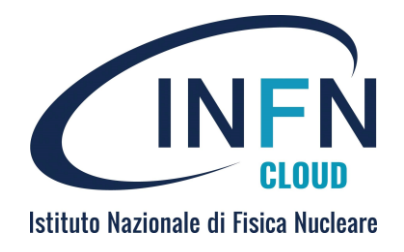

- Installed on the backbone (CNAF and Bari), high availability
- Users can access the service via oidc provider, using INFN-AAI credentials.
  - Users can see projects associated with their iam groups (if not visible, projects have to be created by Harbor admin).
- Two types of project supported:
  - Public: any user can pull images from this project
  - Private: only users who are members of the project can pull images

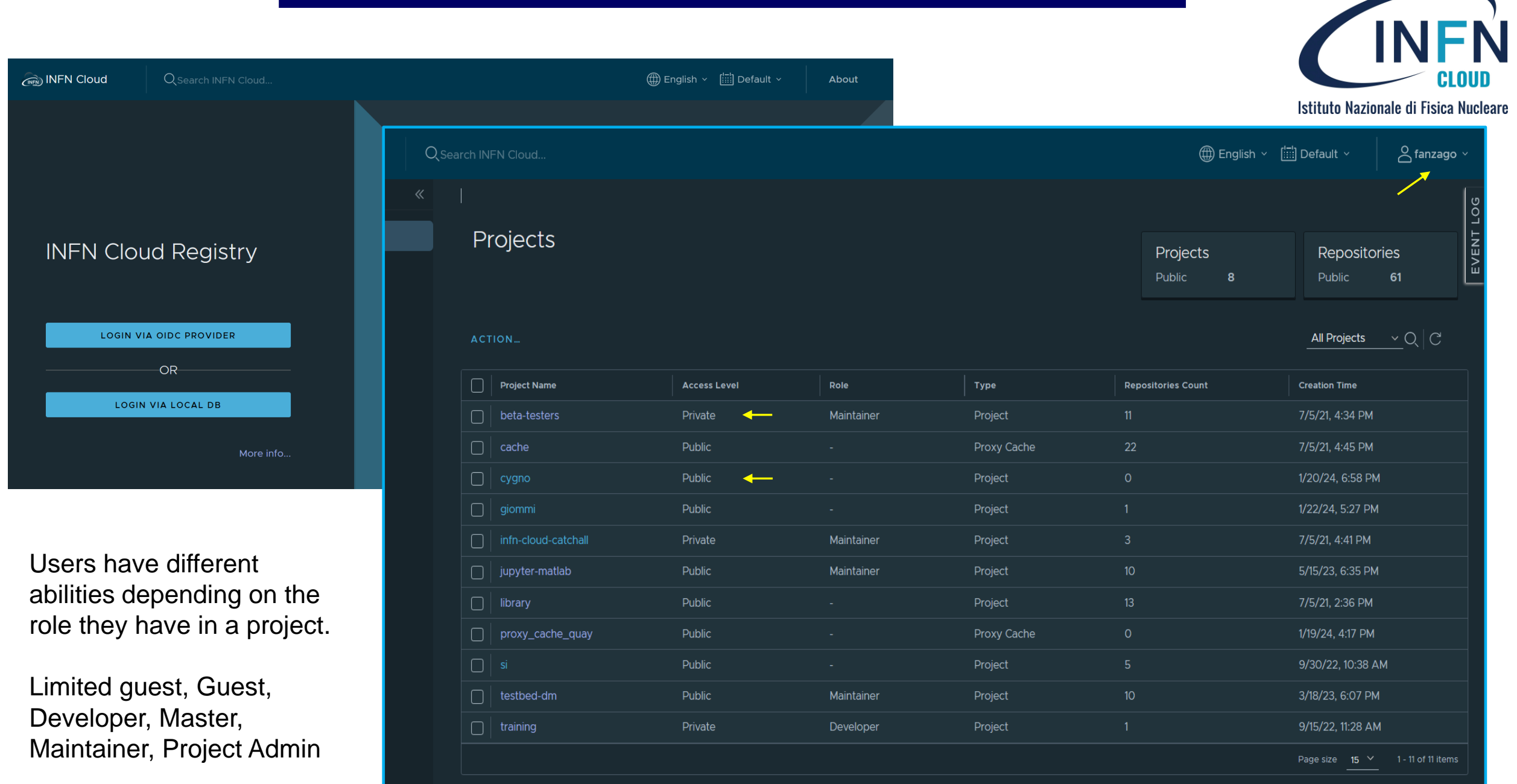

Federica Fanzago INFN Padova

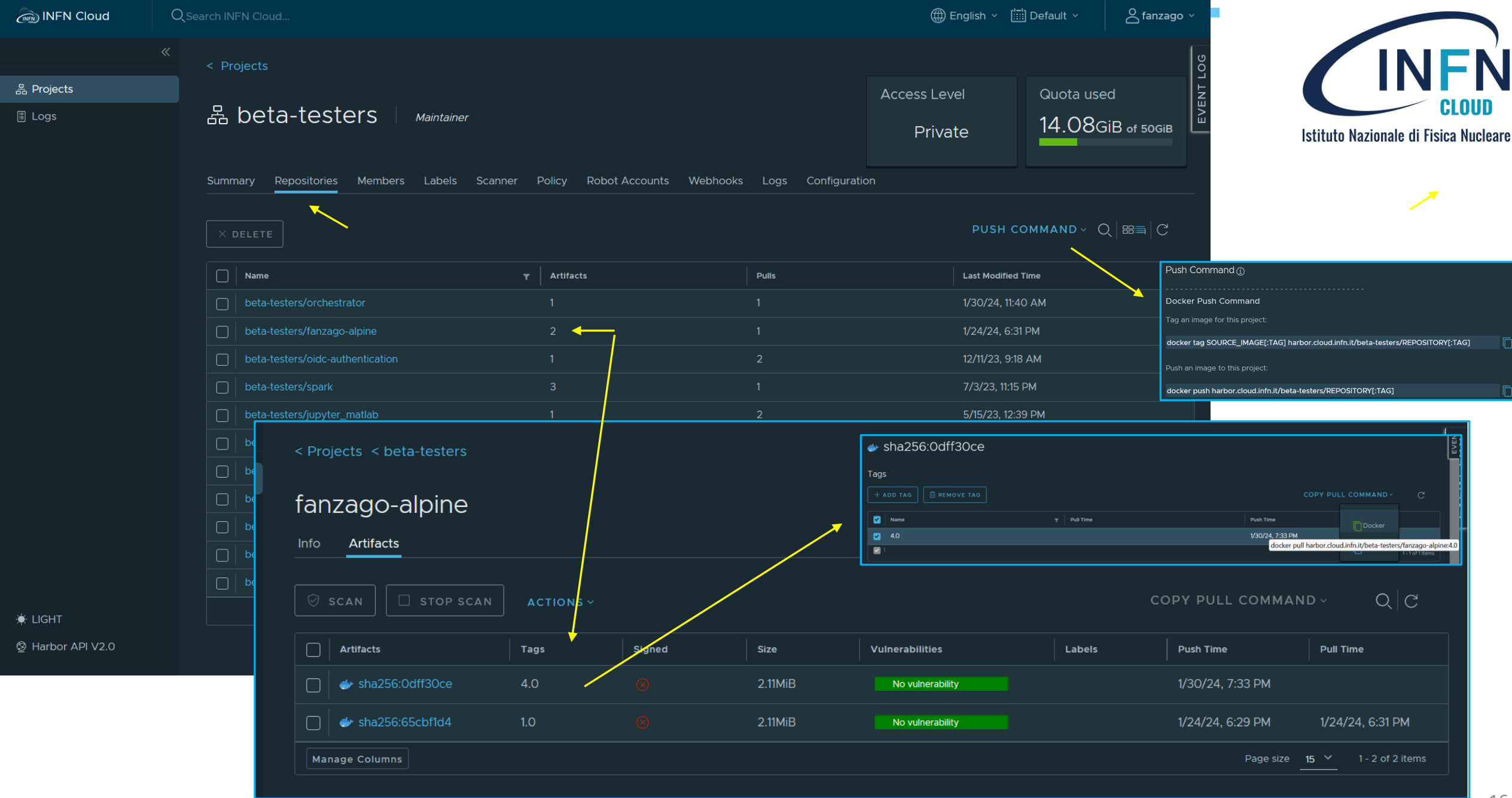

#### Harbor: push and pull

- How to push and pull of files to/from repos
  - Needed a terminal with docker up and running
  - Login into the service via docker command using username and password (CLI secret) shown clicking on username and then "user profile"

#### ## login

\$ docker login harbor.cloud.infn.it

#### ## tag the image

\$ docker tag SOURCE\_IMAGE[:TAG] harbor.cloud.infn.it/project/REPOSITORY[:TAG]

#### ## push the image

\$ docker push harbor.cloud.infn.it/project/REPOSITORY[:TAG]

#### ## pull the image

\$ docker pull harbor.cloud.infn.it/project/REPOSITORY[:TAG]

| User Profile        |                             |
|---------------------|-----------------------------|
| Username            | fanzago                     |
| Email *             | Federica.Fanzago@pd.infn.it |
| First and last name | fanzago                     |
| Comments            | Onboarded via OIDC provider |
| CLI secret ①        | [                           |
|                     | CANCEL                      |
|                     |                             |

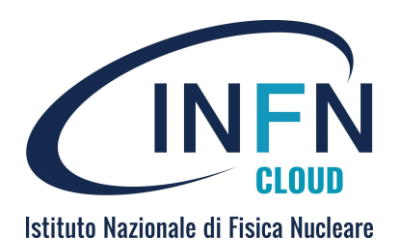

#### Harbor: other details

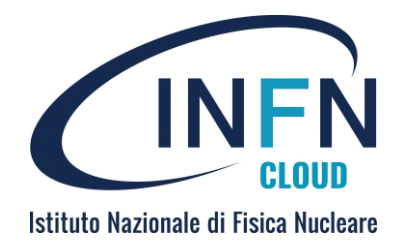

- Images are stored in the object storage of INFN Cloud, a quota can be guarantee for projects. The bucket is unique.
- Proxy cache configured:
  - when a pull request comes to a proxy cache project, if the image is not cached, Harbor pulls the image from the target registry and serves the pull command as if it is a local image from the proxy cache project

\$ harbor.cloud.infn.it/cache/<docker\_repo\_name>/<image>:<tag>

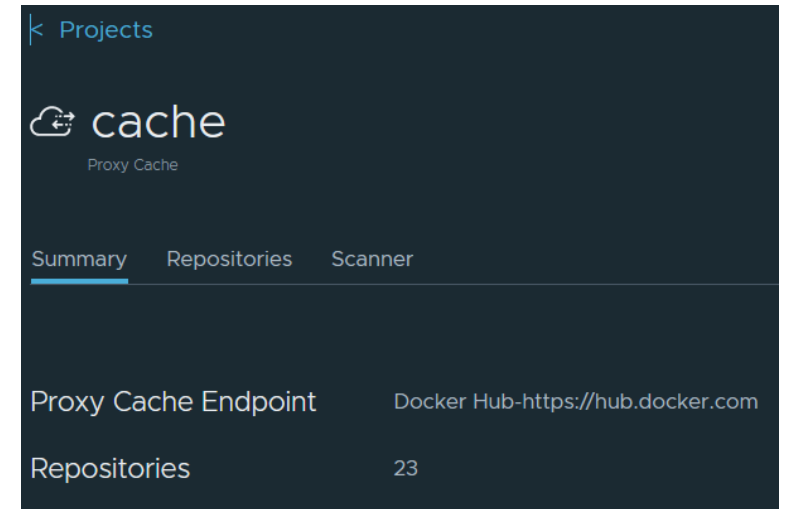

## Notebook as a service (NaaS)

- <u>https://hub.cloud.infn.it</u>
- https://guides.cloud.infn.it/docs/usersguides/en/latest/users\_guides/centralised/naas.html
- It is installed on the backbone (CNAF and Bari), high availability
  - JupyterHub server
- After login through IAM, user starts the "personal" notebook using the docker image made available for the Jupyter Notebook
  - INFN-Cloud base image: harbor.cloud.infn.it/datacloudtemplates/jaas\_user\_containers:1.3.0-2
- Automatic mount of S3 RGW object storage user area (cloudstorage)

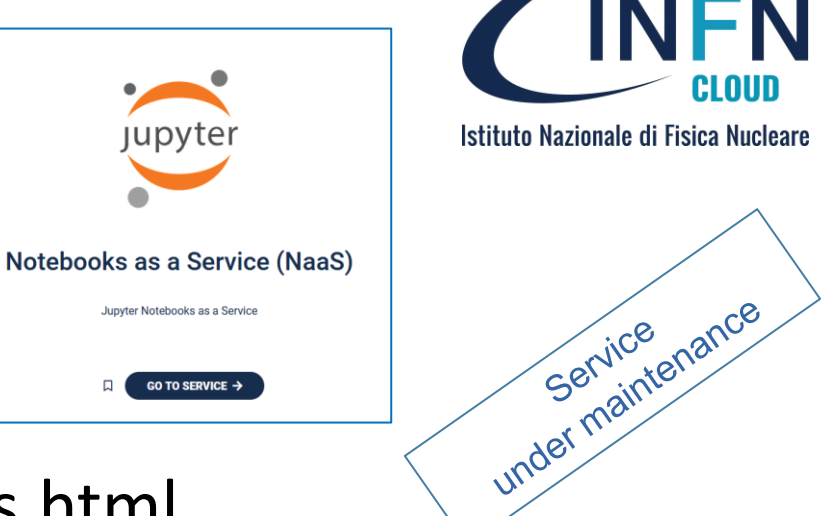

### Jupyter notebook

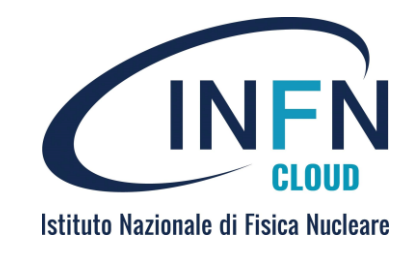

- Project started in 2014 by the Jupyter project organization https://jupyter.org
- Open-source web application that provides an interactive environment to create documents called notebooks (.ipynb)
  - A notebook can contain formatted text, equations, images and code
  - The Jupyter notebook provides interpreters for various programming languages as python, R, Julia (kernels, default ipython)
  - The interactive code is executed via browser
  - Single user, notebooks can be exported and shared via git, email...
- Very useful for data science and scientific computing

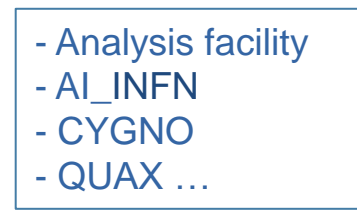

# Istituto Nazionale di Fisica Nucleare

#### JupyterLab and JupyterHub

- The JupyterLab is a more extensible and composable interactive computing interface for more complex workflows.
  - It is an integrated environment that aggregates in a single interface more tools, included Notebook.
- The JupyterHub allows group of users to use "private" Jupyter notebook server on shared resources.
- Some INFN Cloud services are implementing Jupyter (hub + notebook (lab))

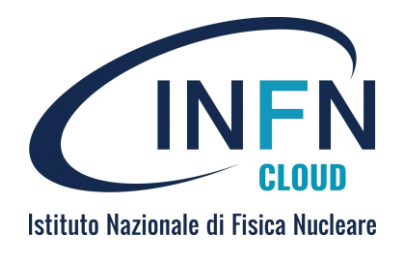

#### INFN Cloud services based on Jupyter

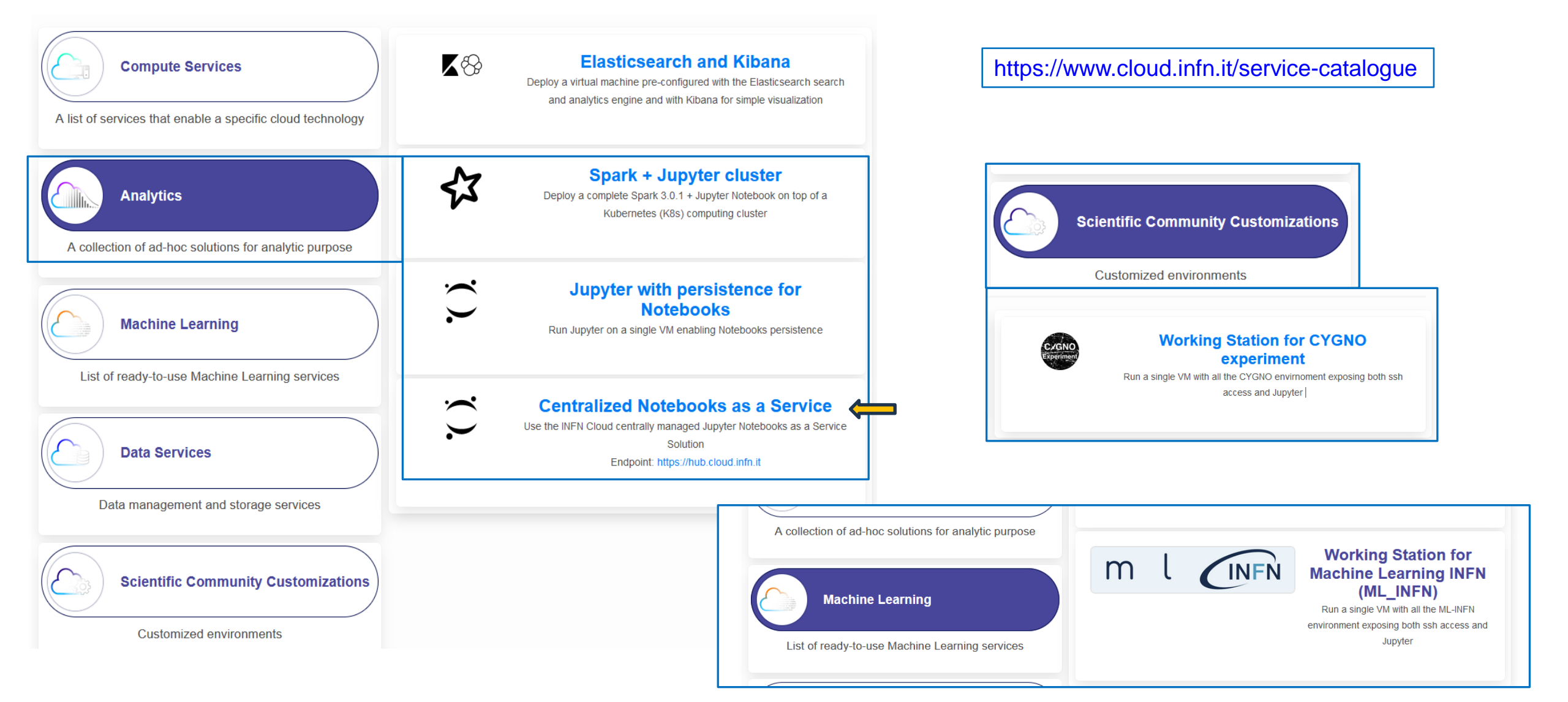

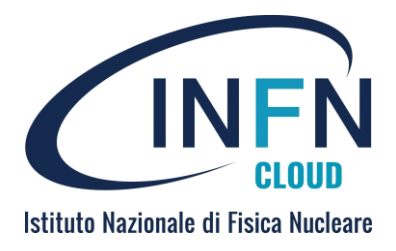

#### NaaS Hub Interface

| $\leftarrow$ $\rightarrow$ $\times$ $\textcircled{a}$ | Q     https://hub.cloud.infn.it/hub/login?next=%2Fhub%2F                                                                                                    |                  |
|-------------------------------------------------------|----------------------------------------------------------------------------------------------------|------------------|
| <b>EINEN</b>                                          | A https://iam.cloud.infn.it/login                                                                                                    | ]                |
|                                                       | https://hub.cloud                                                                                                    | <u>d.infn.it</u> |
|                                                       | Welcome to <b>infn-cloud</b>                                                                                                    |                  |
|                                                       | Sign in with OAuth 2.0                                                                                                    |                  |
|                                                       |                                                                                                    |                  |
|                                                       | ← → C 合     ○ 合 == https://hub-bari.cloud.infn.it/hub/spawn     ☆     注 ♡ III\ II     ご ② 釣 ≡                                                                           |                  |
|                                                       | Home Token Admin fanzago 🕒 Logout                                                                                                    |                  |
|                                                       |                                                                                                    |                  |
|                                                       | Server Options                                                                                                    |                  |
|                                                       | You are logged in as a developer<br>Select your desired image: jaas_user_containers:1.2.0  Select your desired number of cores: 1  Select your desired memory size: 2GB | ntainers:1.3.0-2 |
|                                                       | Start                                                                                                    |                  |
|                                                       |                                                                                                    | 23               |

#### Jupyter notebook interface

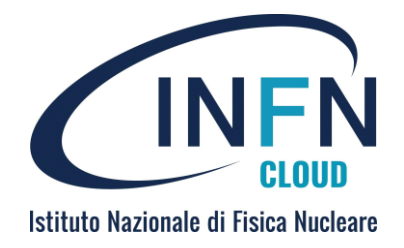

 The Jupyter Notebook interface allows the management of kernels and notebooks

| $\leftarrow \rightarrow C \ \ \textcircled{a} \ \ \textcircled{b} \ \ \textcircled{b} \ \ \end{matrix}} $ | 岔      | ⊠ III\              |          |           | 9     | ඪ ≡ |
|----------------------------------------------------------------------------------------------------|--------|---------------------|----------|-----------|-------|-----|
| (INFR)                                                                                                    |        | Logout              | Co       | ntrol Par | iel / | /   |
| Files Running Clusters Nbextensions                                                                                                    |        |                     |          |           |       |     |
| Select items to perform actions on them.                                                                                                    |        |                     | Upload   | New       | 3     |     |
|                                                                                                    | Name 🚽 | Notebook:<br>MATLAE | 3 Kerne  | əl        | e     |     |
| C cloud-storage                                                                                                    |        | Python 3            | 3 (ipyke | ernel)    |       |     |
|                                                                                                    |        | Other:              |          |           |       |     |
|                                                                                                    |        | Text File           | •        |           |       |     |
|                                                                                                    | _      | Folder              |          |           |       |     |
|                                                                                                    |        | Termina             | l        |           |       |     |
|                                                                                                    |        | Open M              | ATLAB    |           |       |     |
|                                                                                                    |        |                     |          |           |       |     |

#### Jupyter notebook interface

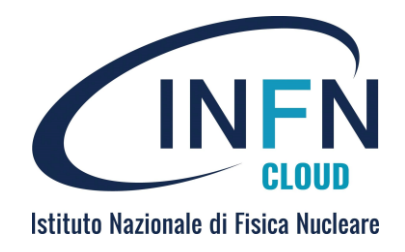

- The interactive work is done inside "cells" that can contain and execute code, commands and formatted text
- Each cell is executed in sequential way. During the execution, an [\*] is shown. After the execution, its sequential number [x].

| $\leftrightarrow$ $\rightarrow$ C $\textcircled{a}$ | O A https://hub-cnaf.cloud.infn.it/user/fanzago/notebooks/Untitled.ipynb?kernel_name=python3 |                             | ໑ ຢ ≡ Inside cells, select code:                                       |
|-----------------------------------------------------|----------------------------------------------------------------------------------------------|-----------------------------|------------------------------------------------------------------------|
| 🚲 Untitl                                            | ed Last Checkpoint: 17 minuti fa (unsaved changes)                                           | Control Par                 | Shift + enter - cell execution                                         |
| File Edit                                           | View Insert Cell Kernel Help                                                                 | Trusted Python 3 (ipykernel | ESC a,b - add cells                                                    |
| 🖺 🕇 🔀 🛱                                             |                                                                                              |                             | ESC dd - delete cell                                                   |
| In [1]:                                             | lato=2.0                                                                                     |                             | %Ismagic<br>%run <script.pv></script.pv>                               |
| In [2]:                                             | area=lato*lato                                                                               |                             | %load <script.py></script.py>                                          |
| In [3]:                                             | print(area)<br>4.0                                                                           |                             | %who - list of python variables<br>%pinfo <var> - description of</var> |
| In [4]:                                             | ls<br>Untitled.ipynb cloud-storage@ examples/ local@                                         |                             | %env - environment variables                                           |
| In [10]:                                            | <pre>!which python3</pre>                                                                    |                             | Pip freeze - python modules                                            |
| µn []:                                              | /usr/bin/python3                                                                             |                             | Pip install <module></module>                                          |

#### Where to store notebook documents?

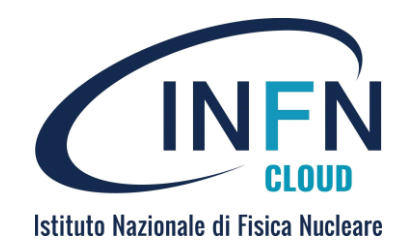

- Saving document: the default path is the local "jupyter-workspace" directory of the system where the notebook server is running
  - It runs in a container: data are lost if the container is removed
- Need to have a "permanent" space where to store them and guarantee persistence of data.
  - In INFN Cloud the object storage meets this request

Local = directory «local» in the server (bari or cnaf)

| Files Running Clusters               |                                                                          |                                                                                            |
|--------------------------------------|--------------------------------------------------------------------------|--------------------------------------------------------------------------------------------|
| Select items to perform actions on t | hem. Files Running Clusters 13                                           |                                                                                            |
| 0 - 1                                | Select items to perform actions on them.     root@jupyter-fanzago        | :/workarea# ls -ltr                                                                        |
| C cloud-storage                      | drwxr-xr-x. 2 root ro<br>□ 0 - □ / cloud-storage   lrwxrwxrwx. 1 root ro | bot 58 Mar 28 2023 <b>examples</b><br>bot 14 Mar 28 2023 <b>local -&gt; /opt/user data</b> |
| c> examples                          | lrwxrwxrwx. 1 root ro                                                    | bot 3 Mar 28 2023 cloud-storage -> /s3                                                     |
| 🗋 🗀 local                            | □ □ fanzago ← Object storage user bucket Untitled.ipynb cloud            | :/workarea# IS<br><b>d-storage examples local</b>                                          |
| Untitled.ipynb                       | □ □ scratch ← Object storage scratch area                                | :/workarea# 1                                                                              |

#### Persistent directory for data

- All the services running notebooks mount these areas, so they are visible in the file system as posix directories.
  - cloud-storage dir
- The personal bucket can by create by user accessing the Ceph-RGW webui otherwise it is automatically created the first time user instantiates a notebook.

| INFN             | Home                  |                       |
|------------------|-----------------------|-----------------------|
| Federica Fanzago | Bucket                | Creation Data         |
| Home             | fanzago               | 18 mar 2024, 12:49:05 |
| Buckets          | scratch               | N/A                   |
|                  | Page 1 of 1 Show 10 V |                       |

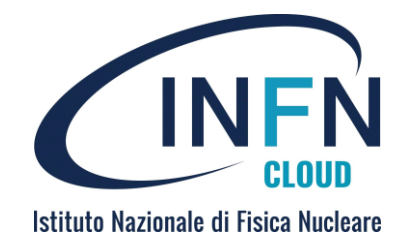

# Comparing with "Jupyter with persistence deployment (self-managed service)

 Login in the INFN dashboard <a href="https://my.cloud.infn.it">https://my.cloud.infn.it</a> and select the "Jupyter with persistence" button. Then configure the service filling the form.

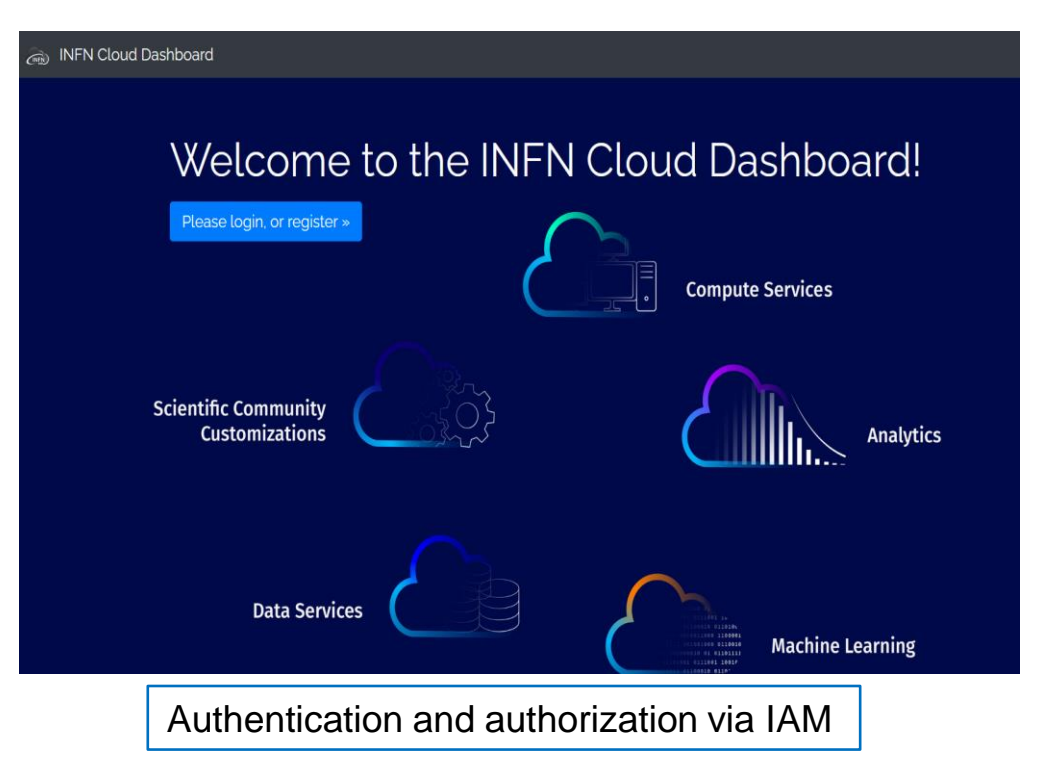

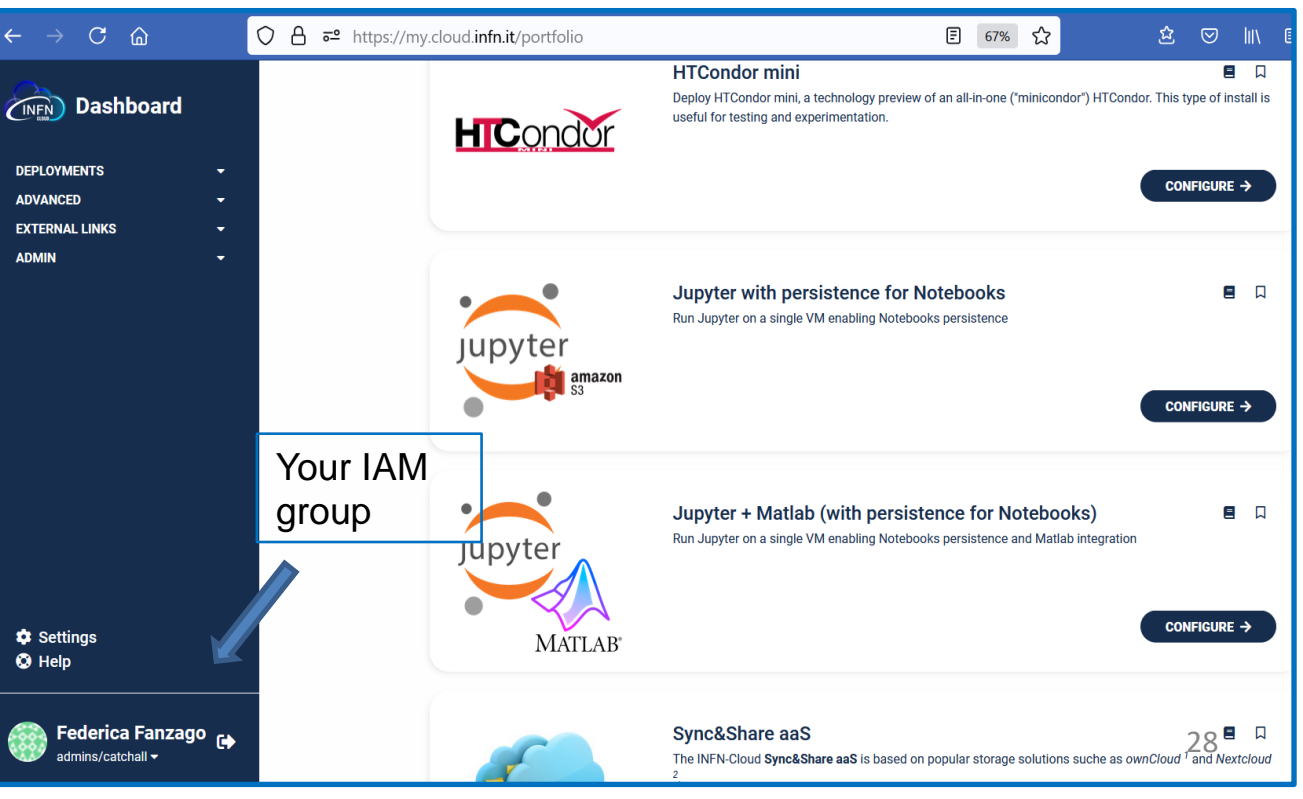

#### Filling the form...

| EPLOYMENT DESCRIPTION (14/50)                                           |                      |    |
|-------------------------------------------------------------------------|----------------------|----|
| fede_jup_2_new                                                          | Mandatory field      |    |
| GENERAL AUTHORIZATIONS ADVANCED                                         |                      |    |
| IUM CPUS                                                                |                      |    |
| 2                                                                       |                      | 0  |
| lumber of virtual cpus for the VM                                       |                      |    |
| IEM SIZE                                                                |                      |    |
| 4                                                                       | 0                    | GB |
| mount of memory for the VM                                              |                      |    |
| NABLE MONITORING                                                        |                      |    |
| false                                                                   |                      | +  |
| nable/disable monitoring                                                |                      |    |
| UPYTER IMAGES                                                           |                      |    |
| harbor.cloud.infn.it/datacloud-templates/snj-base-lab-persistence:1.2.0 |                      |    |
| Default image                                                           | Hub and Lab image    |    |
| UPYTERLAB COLLABORATIVE                                                 |                      |    |
| false                                                                   |                      | +  |
| nable the jupyter collaborative service                                 |                      |    |
| UPYTERLAB COLLABORATIVE IMAGE                                           |                      |    |
| harbor.cloud.infn.it/datacloud-templates/snj-base-labc:1.2.0            |                      |    |
| Default image for jupyter collaborative service                         |                      |    |
| ONTACT EMAIL                                                            |                      |    |
|                                                                         |                      |    |
| mail address of certificate management administrator                    |                      |    |
| ORTS                                                                    |                      |    |
| + Add rule                                                              |                      |    |
| Forts to open on the VM The necessary ports for Jupyter and             | e already configured |    |
| ERTIFICATE TYPE                                                         |                      |    |
| letsencrypt-prod                                                        |                      | +  |
|                                                                         |                      |    |
|                                                                         |                      |    |
|                                                                         |                      | -  |

# Figure with persistence for Notebooks STEP 12 DEVENUENT DESCRIPTION (14/50) [dele\_jup\_2\_new] [dele\_dup\_2\_new] [dele\_dup\_delefee] [dele\_dup\_2\_new] [delefee] [dele\_dup\_delefee] [delefee] [delefee] <

#### User guide:

https://guides.cloud.infn.it/docs/users-guides/en/latest/users\_guides/sysadmin/compute/jh\_with\_persistence.html

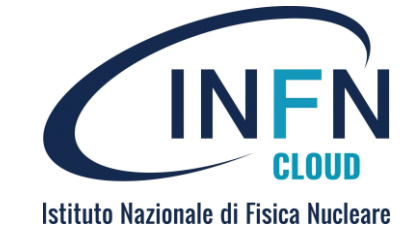

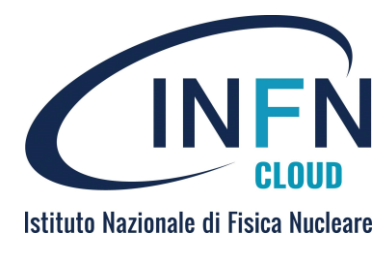

#### ...then submit the deployment

| DEPLOYMENT DESCRIPTION (0/50)                                                                                                    |  |
|----------------------------------------------------------------------------------------------------|--|
| Description                                                                                                    |  |
| GENERAL AUTHORIZATIONS ADVANCED                                                                                                    |  |
| Configure scheduling:<br>● AUTO ○ MANUAL                                                                                                    |  |
| Configure scheduling:<br>• AUTO O MANUAL<br>• Set deployment creation timeout (minutes) 720 0                                                                |  |
| Configure scheduling:<br>• AUTO O MANUAL<br>• Set deployment creation timeout (minutes) 720 0<br>• Do not delete the deployment in case of failure For debug |  |

| Image: My deployments     C Refresh       Show 10 • entries     Search: ( |                                      |                 |                     |                    |             |  |
|---------------------------------------------------------------------------|--------------------------------------|-----------------|---------------------|--------------------|-------------|--|
| DESCRIPTION                                                               | DEPLOYMENT IDENTIFIER                | STATUS          | CREATION TIME       | DEPLOYED AT        | ACTIONS     |  |
| unpacked                                                                  | 11ef3ee4-fb56-3065-a163-76b2587994cf | CREATE_COMPLETE | 2024-07-10 17:51:00 | CLOUD-INFN-CATANIA | ≡ Details → |  |
| fede_jup_2_new                                                            | 11ef3e93-1027-9a13-a163-76b2587994cf | CREATE_COMPLETE | 2024-07-10 08:04:00 | CLOUD-CNAF-T1      | ≡ Details → |  |
| jyp_fede                                                                  | 11eec235-89fc-437f-8be4-56fce75e0bfa | CREATE_COMPLETE | 2024-02-03 01:42:00 | CLOUD-INFN-CATANIA | ≡ Details → |  |

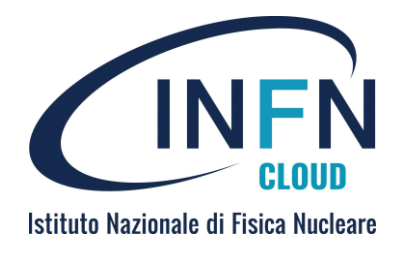

#### Deployment details

| s | My deployments<br>Now 10 + entries |                                      | C Refresh + N<br>Search: | Vew deployment<br>C Edit<br>Q Show template<br>Log |                    |   |                         |
|---|------------------------------------|--------------------------------------|--------------------------|----------------------------------------------------|--------------------|---|-------------------------|
|   | DESCRIPTION                        | DEPLOYMENT IDENTIFIER                | STATUS                   | CREATION TIME                                      | DEPLOYED AT        | • | Manage Ports Manage VMs |
|   | unpacked                           | 11ef3ee4-fb56-3065-a163-76b2587994cf |                          | 2024-07-10 17:51:00                                | CLOUD-INFN-CATANIA |   | Lock                    |
|   | fede_jup_2_new                     | 11ef3e93-1027-9a13-a163-76b2587994cf | CREATE_COMPLETE          | 2024-07-10 08:04:00                                | CLOUD-CNAF-T1      |   |                         |

| Remember your<br>ssh key to access<br>the Vm | 11ef3e93-1027-9a13-a163-76b2587994cf Description: fede_jup_2_new                       |
|----------------------------------------------|----------------------------------------------------------------------------------------|
|                                              | OVERVIEW INPUT VALUES OUTPUT VALUES                                                    |
| JupyterHub url                               | node_ip: 131.154.98.13 jupyter_endpoint: https://131.154.98.13.myip.cloud.infn.it:8888 |
| Federica Fanzago INFN Padova                 | ssh_account: fanzago                                                                   |

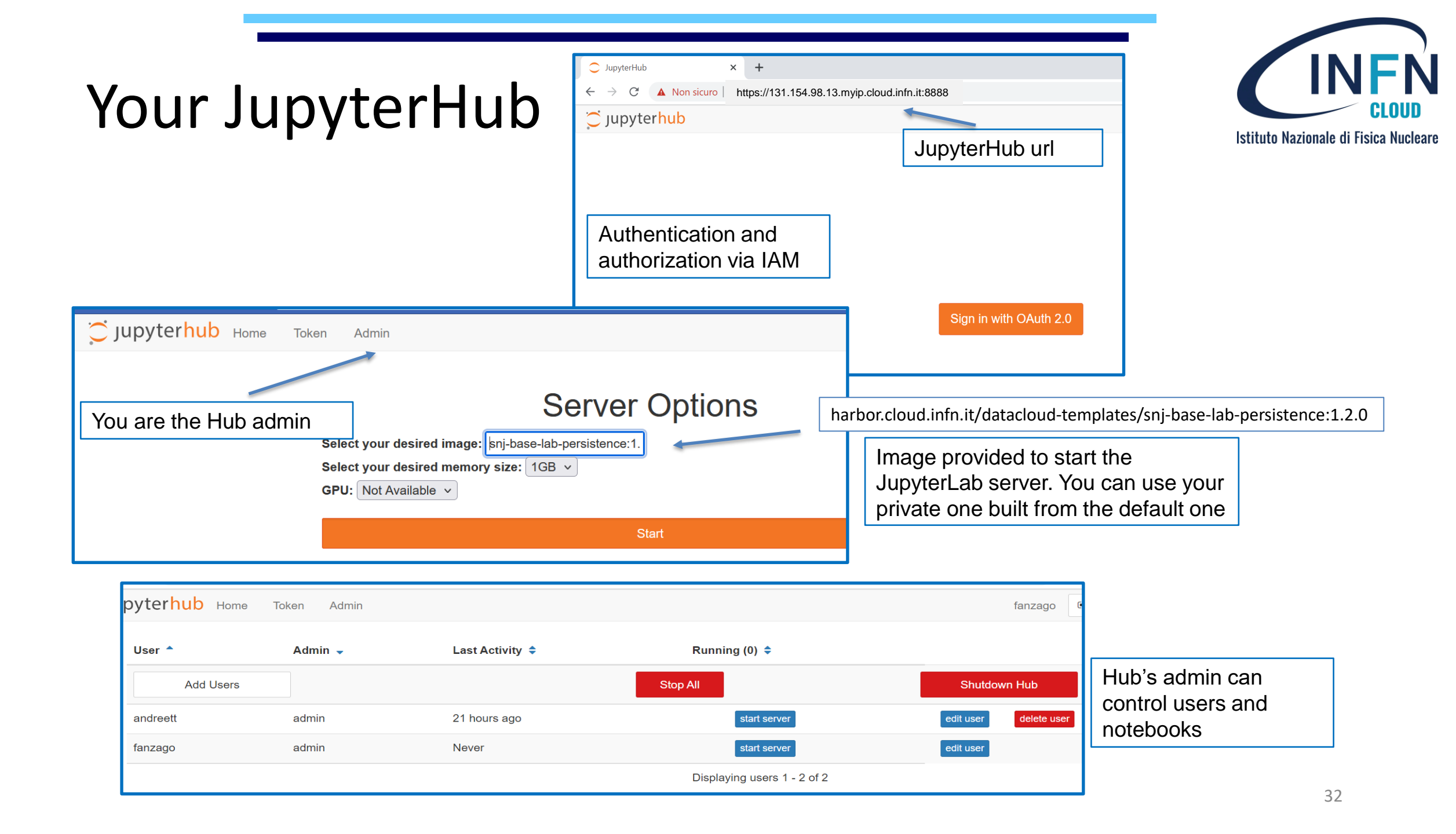

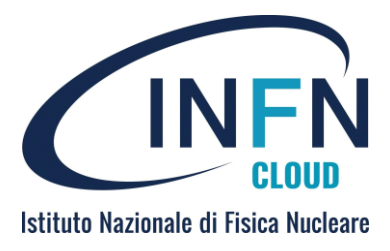

## And your JupyterLab

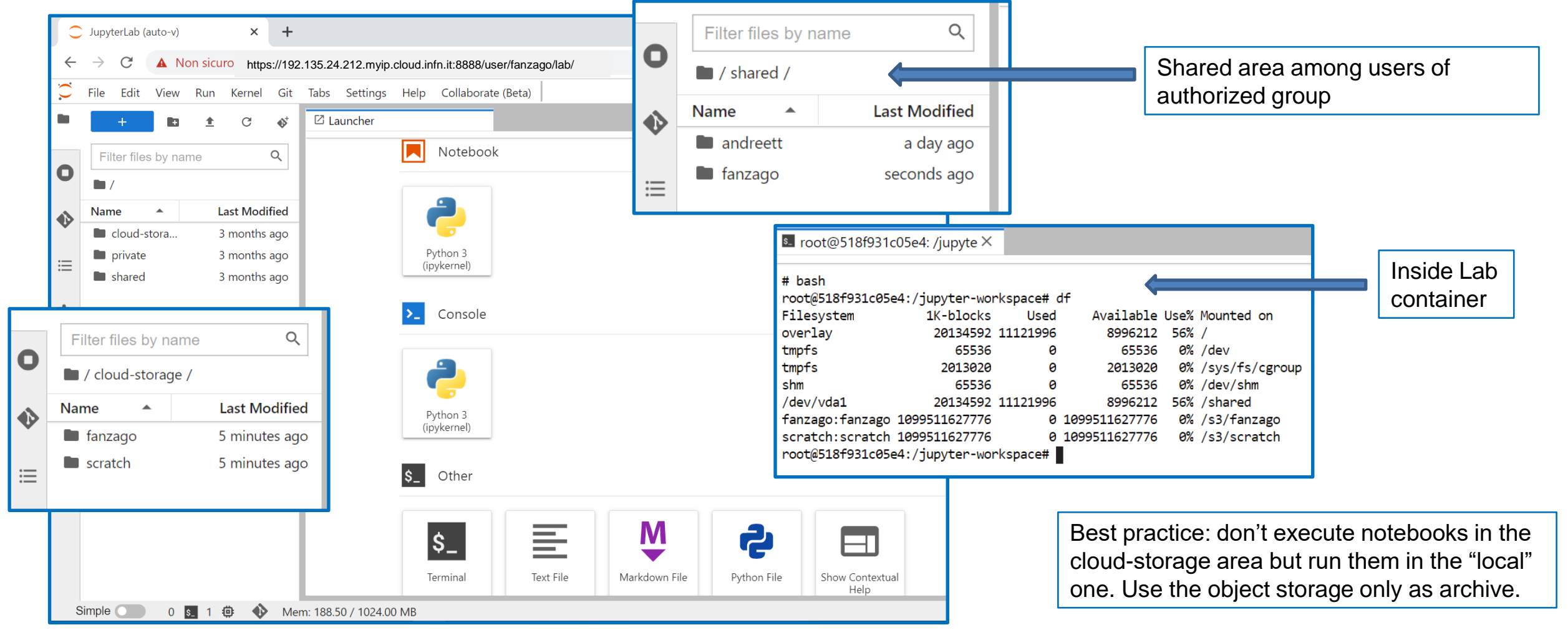

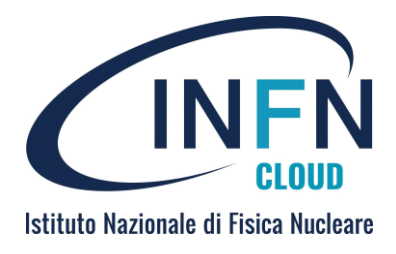

#### Containers in the VM

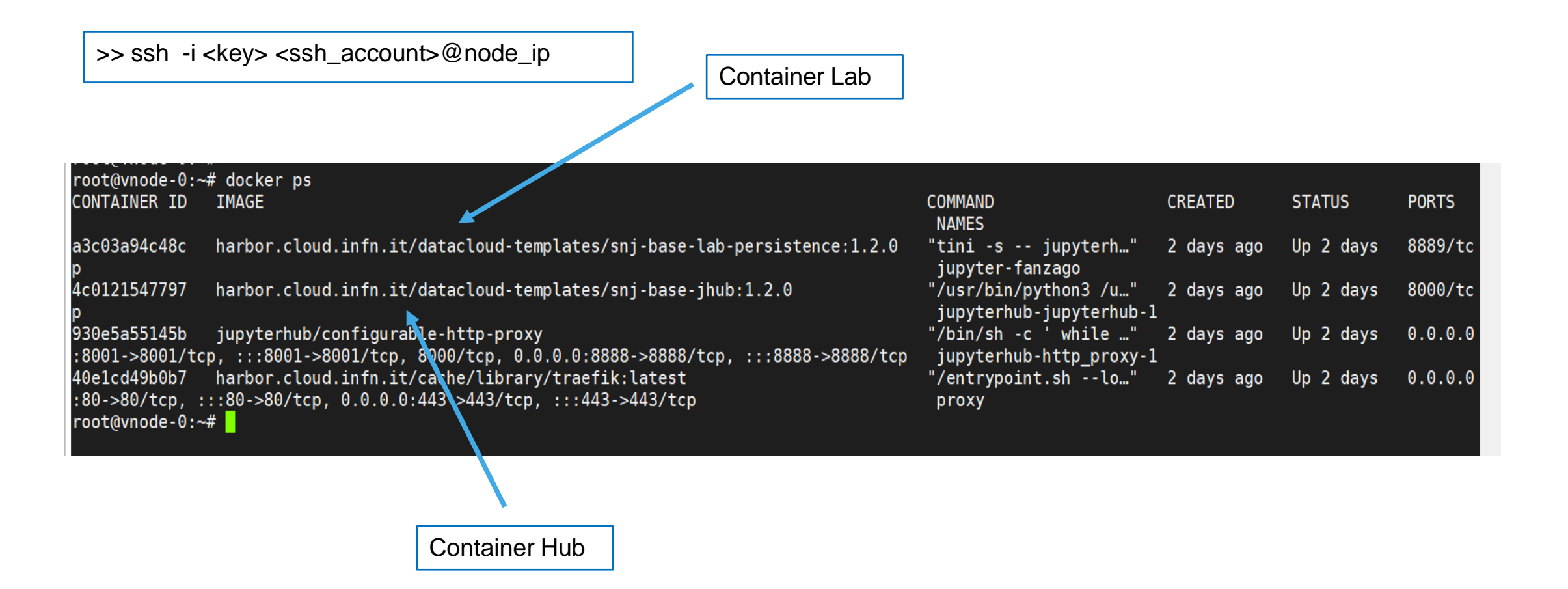

#### Healthchecks as a service

https://healthchecks.cloud.infn.it ullet

ullet

- https://guides.cloud.infn.it/docs/usersguides/en/latest/users guides/centralised/healthchecks.html
- Healthchecks is an open-source powerful monitoring and alerting tool for applications and services.
  - It allows to easily monitor the availability of a system or the execution of a program by periodically sending HTTP "keep-alive" requests to custom endpoints.
- It is installed on the backbone (CNAF and Bari), high availability
- After login through IAM, user is redirected to the service webpage where projects (check) can be created.

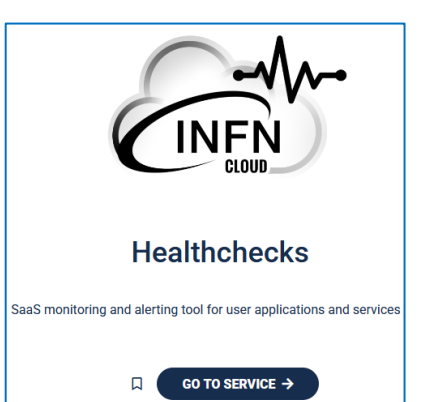

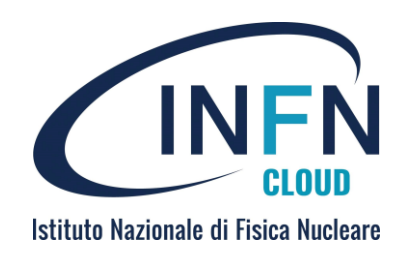

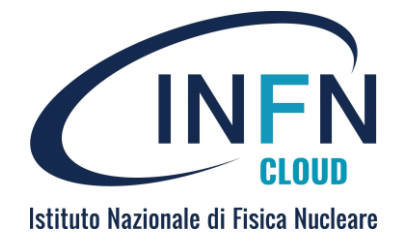

• The page displays your projects and allows to create new ones.

| ← → C ŵ O A https://healthchecks.cloud.infn.it                                             |                                                                                 |                                       |
|--------------------------------------------------------------------------------------------|---------------------------------------------------------------------------------|---------------------------------------|
|                                                                                            | $\leftarrow \rightarrow C \ \textcircled{a}$ https://healthchecks.cloud.infn.it | ☆                                     |
| My Projects                                                                                |                                                                                 |                                       |
| federica.fanzago@pd.infn.it 1 check, 1 integration federica.fanzago@pd.infn.it New Project | Create New Project                                                              | · · · · · · · · · · · · · · · · · · · |
|                                                                                            | Name your project                                                               |                                       |
| Authentication and authorization via IAM                                                   | federica.fanzago@pd.int                                                         |                                       |
|                                                                                            | federica.fanzago@pd.infn.it Create Project                                      |                                       |
|                                                                                            |                                                                                 |                                       |

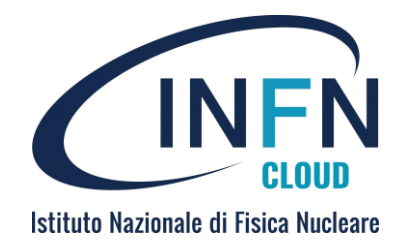

#### • Fill the form with your parameters

| test_tutorial - CHECKS INTEGRATI                     | Name       | test_tutorial - CHECKS INTEGRATIONS BADGES SETTINGS                                        |             |              |                       |                                 |                  |                  |  |  |
|------------------------------------------------------|------------|--------------------------------------------------------------------------------------------|-------------|--------------|-----------------------|---------------------------------|------------------|------------------|--|--|
|                                                      |            | Give this check a human-friendly name.                                                     |             |              |                       |                                 |                  |                  |  |  |
| The project <b>test_tutorial</b> does not have any c | Slug       | test_tutorial Use Suggested                                                                |             |              |                       |                                 |                  |                  |  |  |
| Add Check                                            |            | Suggested value: test_tutorial                                                             |             |              |                       |                                 |                  |                  |  |  |
|                                                      | Tags       |                                                                                            | Name        | Ping U       | RL <u>uuid</u> slug   |                                 |                  |                  |  |  |
|                                                      |            | Separate multiple tags with spaces.                                                        |             |              |                       |                                 |                  |                  |  |  |
|                                                      | Schedule   | Simple Cron OnCalendar                                                                     | test_tutori | al https:/   | //hc.cloud.in         | nfn.it/ping/ <mark>d87</mark> f | 495a-eb7c-4c87-a | 1ad-ec383ed29976 |  |  |
|                                                      | Period     | 5 minutes ~                                                                                |             |              |                       |                                 |                  |                  |  |  |
|                                                      |            | The expected time between pings.                                                           |             |              | Q                     |                                 | Add Check        |                  |  |  |
|                                                      | Grace Time | 1 minutes ~                                                                                |             | Integrations | Period                | Last Ping                       |                  |                  |  |  |
|                                                      |            | When a check is late, or has received a "start" signal, how long to wait to send an alert. |             |              | Grace                 | -                               |                  |                  |  |  |
| Healthchecks v3.9 (aithub, healthchecks.io)          |            | •                                                                                          |             |              | 5 minutes<br>1 minute | Never                           | 000              |                  |  |  |
|                                                      |            | Cancel Sa                                                                                  | ve          |              |                       |                                 |                  | ]                |  |  |

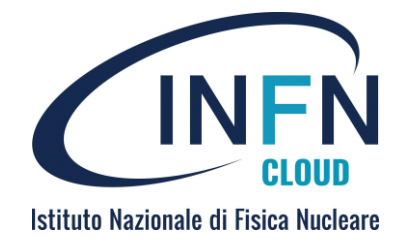

#### • Your new project

| test_tutorial - CHECKS INTEGRATIONS  BADGES SETTING                      | INGS Docs Acc                                                                                                    | count 👻                              |
|--------------------------------------------------------------------------|----------------------------------------------------------------------------------------------------|--------------------------------------|
| test_tutorial (edit)                                                     |                                                                                                    |                                      |
| Description<br>Add description                                           | Events Click on individual items for details UTC Browser's ti                                                                                                    | time zone                            |
| How To Ping                                                              | You will see a live-updating log of received pings here.<br>This check has not received any pings yet.                                                                                                    |                                      |
| Keep this check up by making HTTP requests to this URL:                  | "test_tutorial" Usage Examples                                                                                                    |                                      |
| https://hc.cloud.infn.it/ping/d87f495a-eb7c-4c87-alad-<br>ec383ed29976   | Crontab Bash Python Ruby Node.is Go PHP C# Browser P(                                                                                                    | PowerShell                           |
| You can also explicitly signal a failure and measure job execution time. |                                                                                                    |                                      |
| Filtering Rules Usage Examples Copy URL                                  | <pre># A sample crontab entry. Note the curl call appended after the command.<br/># FIXME: replace "/your/command.sh" below with the correct command!<br/>*/5 * * * * /your/command.sh &amp;&amp; curl -fss -m 10retry 5 -o /dev/null https://hc</pre> | c.cloud.infn.it/pi                   |
| This check has never received a ping.                                    | <                                                                                                    |                                      |
| -                                                                        | <pre># Here's the part you need to append, provided here separately for easy copy/past<br/>&amp;&amp; curl -fsS -m 10retry 5 -o /dev/null https://hc.cloud.infn.it/ping/d87f495a-e</pre>                                                               | <i>ting:</i><br>-eb7c-4c87-a1ad-ec38 |

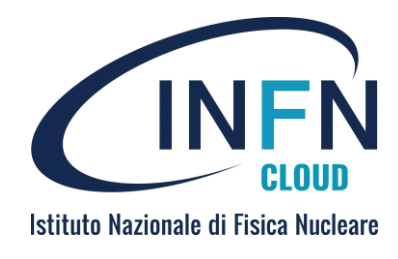

|                                                                          |                   |                |                                                                       |                                                                | lxfanzago03.pd.infn.it:/home/fanzago                                                                                                    |                                                |                                                                                                    |                                                                                          |             |                       |                   |                         |                 |
|--------------------------------------------------------------------------|-------------------|----------------|-----------------------------------------------------------------------|----------------------------------------------------------------|----------------------------------------------------------------------------------------------------|------------------------------------------------|----------------------------------------------------------------------------------------------------|------------------------------------------------------------------------------------------|-------------|-----------------------|-------------------|-------------------------|-----------------|
| <ul> <li>Check details and results</li> </ul>                            |                   |                |                                                                       |                                                                |                                                                                                    |                                                | File Edit View Search                                                                                                    | Terminal Help                                                                            | )           |                       |                   |                         |                 |
|                                                                          |                   |                |                                                                       |                                                                |                                                                                                    |                                                | <pre>[lxfanzago03.pd.infn.it] curl -fsS -m 10retry 5 -o /dev/null https://hc.cloud<br/>.infn.it/ping/33d5e02b-4848-4260-ab4e-549ee926b5ee<br/>[lxfanzago03.pd.infn.it] curl -fsS -m 10retry 5 -o /dev/null https://hc.cloud</pre> |                                                                                          |             |                       |                   |                         |                 |
| federica.fanzago@pd.infn.it - CHECKS INTEGRATIONS BADGES SETTINGS        |                   |                |                                                                       |                                                                | <pre>.infn.it/ping/33d5e02b-4848-4260-ab4e-549ee926b5ee [lxfanzago03.pd.infn.it] curl -fsS -m 10retry 5 -o /dev/null https://hc.clc .infn.it/ping/33d5e02b-4848-4260-ab4e-549ee926b5ee/10 [lxfanzago03.pd.infn.it] curl -fsS -m 10retry 5 -o /dev/null https://hc.clc</pre> |                                                |                                                                                                    |                                                                                          |             |                       |                   |                         |                 |
| FF Check (edit.                                                          | )                 |                |                                                                       |                                                                |                                                                                                    |                                                |                                                                                                    | <pre>.infn.it/ping/33d5e02d [lxfanzago03.pd.infn.infn.infn.infn.infn.infn.infn.inf</pre> | -4848-4260  | - ab4e - 549ee926b5ee | Cloud - Healthche | ecks                    |                 |
| Description                                                              |                   |                |                                                                       | Evente er                                                      |                                                                                                    |                                                |                                                                                                    |                                                                                          |             |                       |                   |                         | email           |
| Description                                                              |                   |                |                                                                       | Events Clic                                                    | ck on ind                                                                                                    | lividual items for c                           | details                                                                                                    |                                                                                          | federica.fa | anzago@pd.infn.it     | Jan. 2025         | Feb. 2025               |                 |
| How To Ping                                                              |                   |                | uuid slug                                                             | Feb 28<br>Feb 28                                               | 17:11<br>17:03                                                                                                    | Status: <b>up → d</b><br>Status: <b>down</b> - | lown.<br>→ up.                                                                                                    |                                                                                          | DOWN        | FF Check              |                   | 2 downtim<br>7 h 49 mir | nes,<br>n total |
| Keep this check up by mak                                                | ing HTTP requests | to this URL:   |                                                                       | #4 Feb 28                                                      | 17:03                                                                                                    | OK HT                                          | TPS GET fror                                                                                                    | n 193.205.157.54 - cur1/7.29.0                                                           |             |                       |                   |                         |                 |
| https://hc.cloud.infn.it/ping/33d5e02b-4848-4260-<br>ab4e-549ee926b5ee   |                   | Feb 28         | 17:02                                                                 | Status: <b>up → d</b>                                          | lown.                                                                                                    |                                                | test_tutor                                                                                                    | ial                                                                                      | Jan. 2025   | Feb. 2025             |                   |                         |                 |
|                                                                          |                   |                | #3 Feb 28 17:02 Status 10 HTTPS GET from 193.205.157.54 - cur1/7.29.0 |                                                                |                                                                                                    |                                                |                                                                                                    |                                                                                          |             |                       |                   |                         |                 |
| You can also explicitly signal a failure and measure job execution time. |                   | time.          | #2 Feb 28 17:02 OK HTTPS GET from 193.205.157.54 - cur1/7.25          |                                                                |                                                                                                    | n 193.205.157.54 - cur1/7.29.0                 | DOWN                                                                                                    | test_tutorial                                                                            |             | 1 downtime,           |                   |                         |                 |
|                                                                          | Filtering Rules   | Usage Examples | Copy URL                                                              | Feb 28                                                         | 17:02                                                                                                    | Status: new →                                  | up.                                                                                                    |                                                                                          |             |                       |                   | 011201111               | liotai          |
|                                                                          |                   |                |                                                                       | #1 Feb 28 17:02 ок HTTPS GET from 193.205.157.54 - cur1/7.29.0 |                                                                                                    |                                                |                                                                                                    | Just one more thing to check: Do you have more cron jobs or periodic                     |             |                       |                   |                         |                 |
| This check is down. Last ping was an hour ago.                           |                   | Show More      |                                                                       |                                                                | processes, that are not yet on this list? Set up monitoring for them, get notified when they don't run on time!                                                                                                    |                                                |                                                                                                    |                                                                                          |             |                       |                   |                         |                 |
|                                                                          |                   |                |                                                                       |                                                                |                                                                                                    |                                                |                                                                                                    |                                                                                          | Cheers,     |                       |                   |                         |                 |

The INFN Cloud - Healthchecks Team

### References

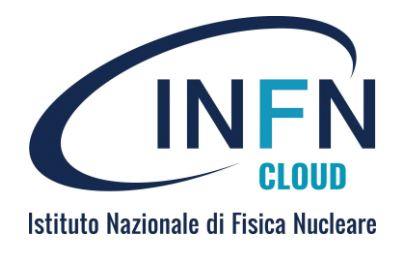

- INFN Cloud homepage: https://www.cloud.infn.it/
- User guides: https://guides.cloud.infn.it/docs/usersguides/en/latest/
- Service catalogue: https://www.cloud.infn.it/service-catalogue/
- INFN Cloud dashboard: https://my.cloud.infn.it/
- INFN Cloud support: https://servicedesk.cloud.infn/it

# BACKUP

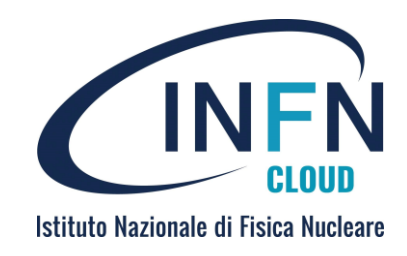

#### Harbor and cvmfs

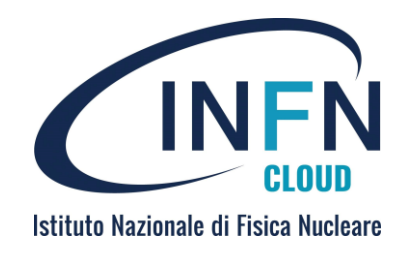

 CernVM-File system (cvmfs) is aread-only file system designed to deliver scientific software onto virtual machines and physical worker nodes in a fast, scalable, and reliable way (LHC experiments). It can be used to distribute container images pushed in Harbor (cvmfs webhook) under /cmvfs/unpacked.infn.it/harbor.cloud.infn.it/unpacked area

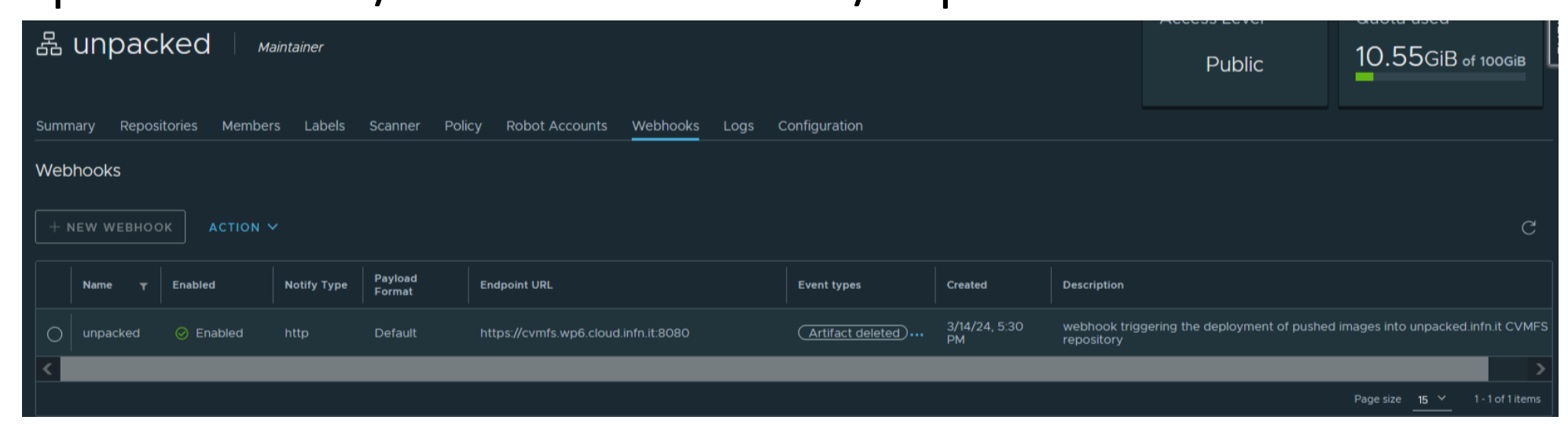

#### Harbor and apptainer

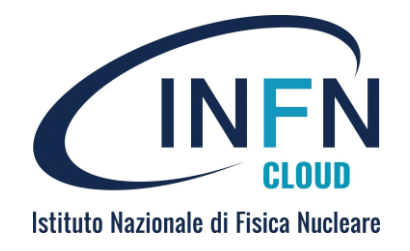

- Images are readily available to run with apptainer (formerly singularity)
  - Singularity containers are preferred when running applications in HPC systems. Singularity containers can be run without sudo.
- Push in "cvmfs harbor" area

## in the terminal where docker is installed and running
\$ docker login harbor.cloud.infn.it
## tag the image
\$ docker tag my-image:1.0 harbor.cloud.infn.it/unpacked/my-image:1.0
## push the image
\$ docker push harbor.cloud.infn.it/unpacked/my-image:1.0
## In the cvmfs client where apptainer is installed
\$ apptainer exec '/cvmfs/unpacked.infn.it/harbor.cloud.infn.it/unpacked/my-image:1.0' /bin/sh